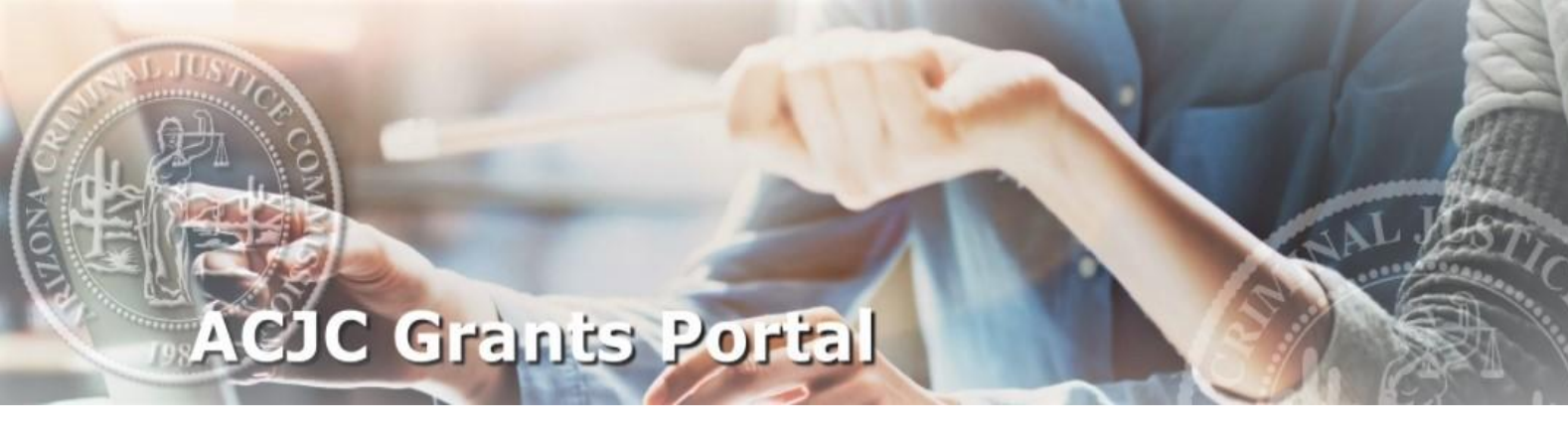

# **Application Reviewer User Manual**

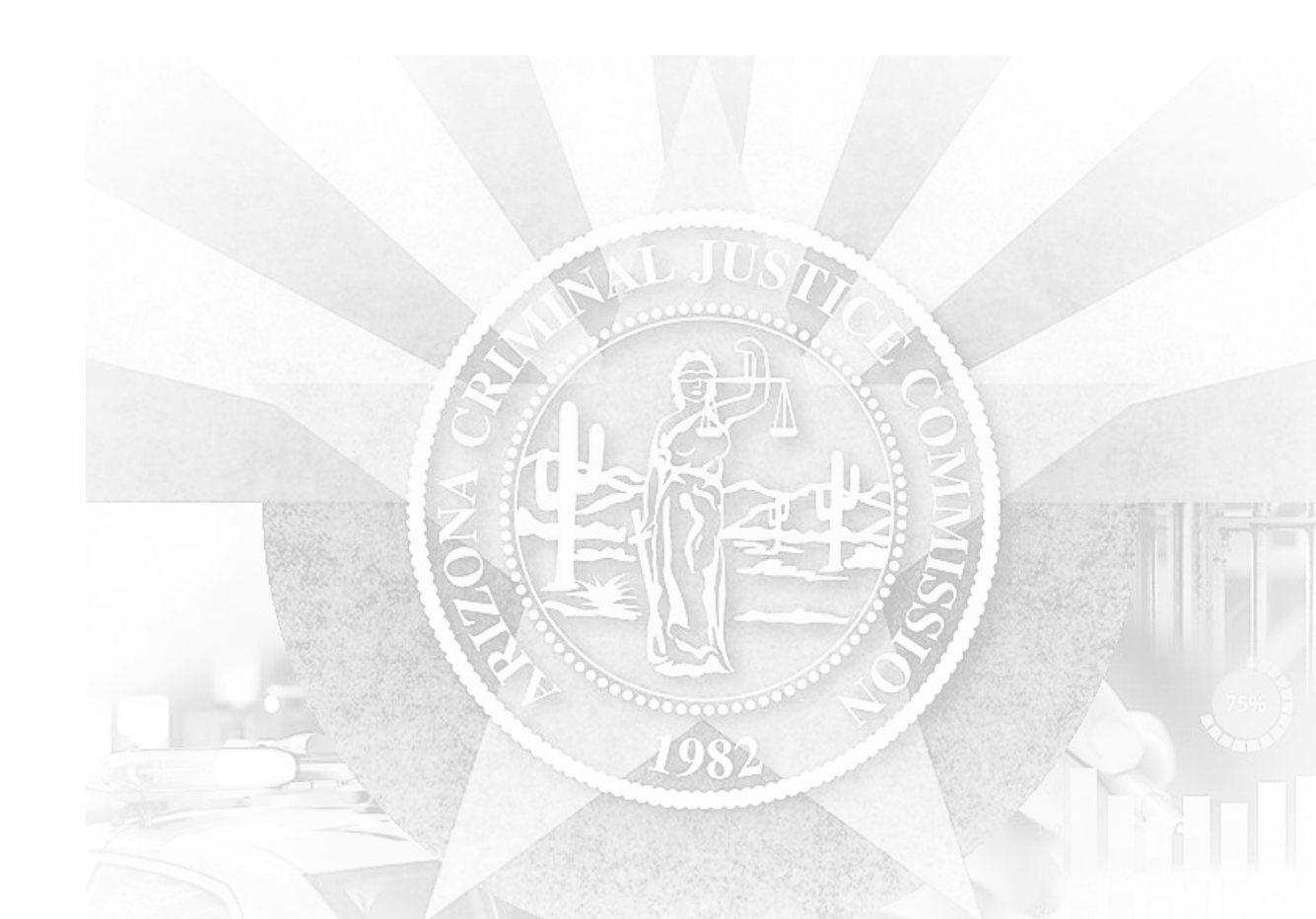

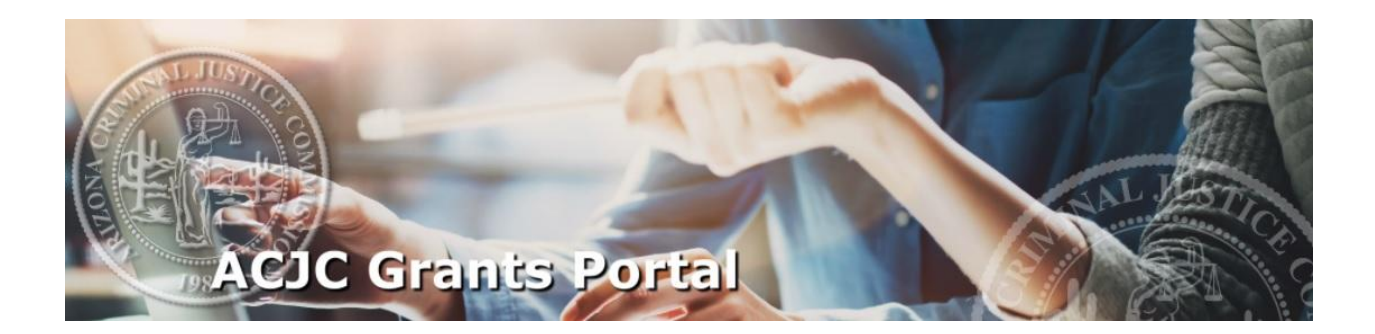

## TABLE OF CONTENTS

| 1. | <b>REVIEWING APPLICATIONS</b>                 | 1   |
|----|-----------------------------------------------|-----|
| 2. | APPLICATION REVIEWS LIST PAGE                 | 2   |
| 3. | <b>VIEW APPLICATION &amp; SCORES/COMMENTS</b> | 2   |
| 4. | EDIT APPLICATION REVIEW                       | 2   |
| 5. | APPLICATION REVIEW LAYOUT                     | 3   |
| 6. | ENTERING SCORES & COMMENTS                    | . 3 |
| 7. | SAVING & SUBMITTING A REVIEW                  | 4   |
| 8. | CONFIRMING REVIEW SUBMISSION                  | . 4 |

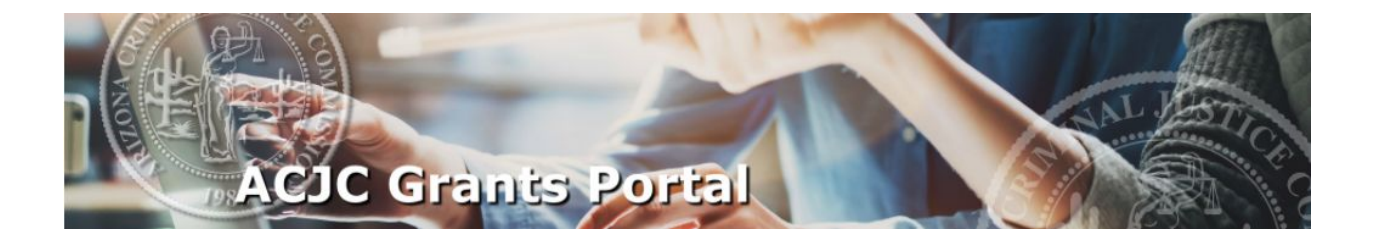

### REVIEWING APPLICATIONS Back to Top

All reviewers must have an existing account in the ACJC Grants Portal to be assigned to application reviews. <u>Please be sure to register for an account if you **DO NOT** already have an <u>active account in the Portal.</u></u>

Application reviews for all internal and external reviewers are accessible through the "Review Applications" button on the main page of the ACJC Grants Portal. Clicking on the button takes you to your custom "Application Reviews List" page.

The total number of reviews assigned to you is also provided in your "Weekly Application Status" dashboard. In this case, one (1) review pending means that I have one remaining active review (i.e., within start/close date period) that has yet to be officially submitted.

Please note that only you are able to access your list of assigned reviews for application scoring. The ACJC coordinators and program managers will also be able to view your scores and comments for administrative purposes. The ACJC coordinators and program managers will assign you an alias so that your individual scores and comments cannot be traced back to you individually outside of the ACJC staff.

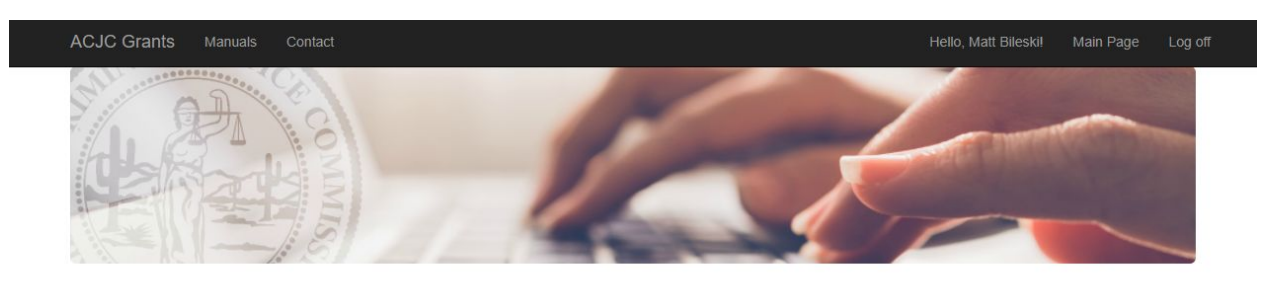

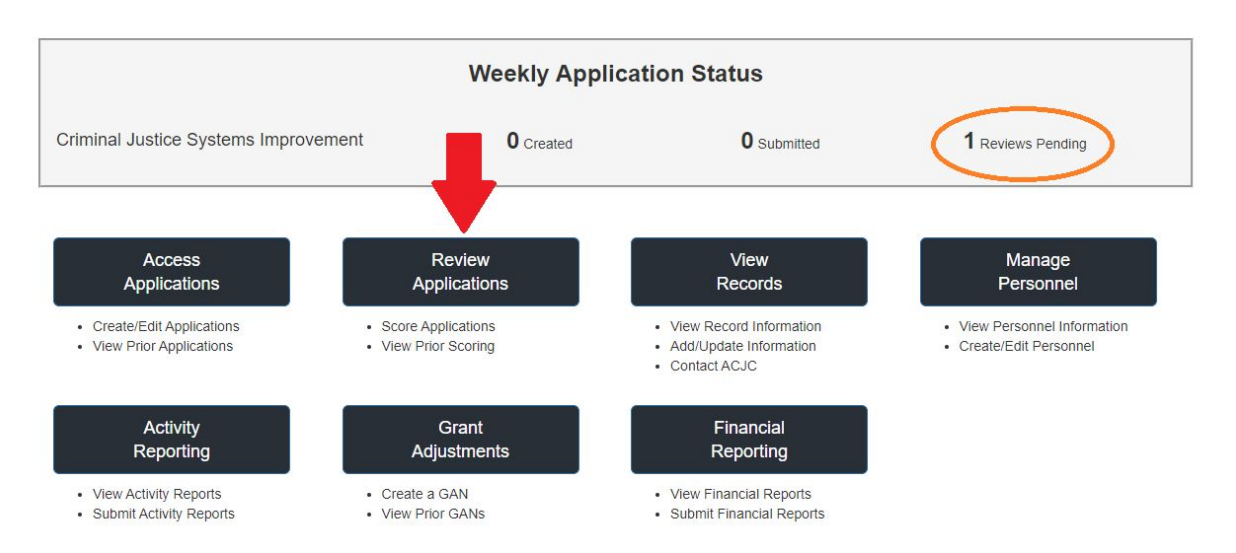

Welcome to the new ACJC Grants Management Portal! Please select from the options below.

#### APPLICATION REVIEWS LIST PAGE Back to Top

The "Application Reviews List" page of the ACJC Grants Portal is divided into two sections:

• <u>Open Reviews:</u> This section will be blank unless you have pending application review(s) for submission.

Once you are assigned your list of reviews, these reviews will remain active in this table until the deadline date has been reached. Notice that you will still be able to edit the review(s) beyond submission. This is to account for any desired changes in scoring/comments throughout the review period.

 <u>Historical Reviews</u>: This is a list of all application reviews that have reached the deadline date. Reviewers may view all historical scores/comments at this location. <u>If you require</u> <u>a reopening of a review beyond the original deadline date, then please contact the</u> <u>coordinator or program manager overseeing the review process</u>.

| ACJC Grants Manuals Contact                   |                             |                                  |            |           | Main Page     | Log of |  |  |  |  |
|-----------------------------------------------|-----------------------------|----------------------------------|------------|-----------|---------------|--------|--|--|--|--|
| Application Reviews List                      |                             |                                  |            |           |               |        |  |  |  |  |
| Open Reviews                                  | Agency                      | Project Title                    | Deadline   | Submitted |               |        |  |  |  |  |
| National Criminal History Improvement Program | County Attorney's Office    | Application for NCHIP            | 03/19/2021 | Yes       | Edit   Applic | ation  |  |  |  |  |
| National Criminal History Improvement Program | Criminal History Commission | Criminal History Backlog Project | 03/19/2021 | No        | Edit   Applic | ation  |  |  |  |  |
| Program                                       | Agency                      | Project Title                    | s          | ubmitted  |               |        |  |  |  |  |
| No historical reviews exist at this time.     |                             |                                  |            |           |               |        |  |  |  |  |

#### VIEW APPLICATION & SCORES/COMMENTS Back to Top

If reviewers are interested in viewing the application connected to the review, simply click on the "Application" link to the far right of the application review. This will redirect you to a page where you may view and print application details.

Reviewers may also view existing scores/comments by simply clicking on the Program name at the far left of the review row. You will be redirected to the summary scores page to view/print.

#### EDIT APPLICATION REVIEW Back to Top

In order to begin reviewing an application, simply click on the "Edit" link that corresponds with the review you would like to edit. You will be redirected to the review page.

#### APPLICATION REVIEW LAYOUT Back to Top

Once you are in the edit mode for an application review, you will be able to see a series of tabs at the top. These tabs provide navigation throughout the review and are variable based on the type of application for which you are reviewing. Here is a sample below:

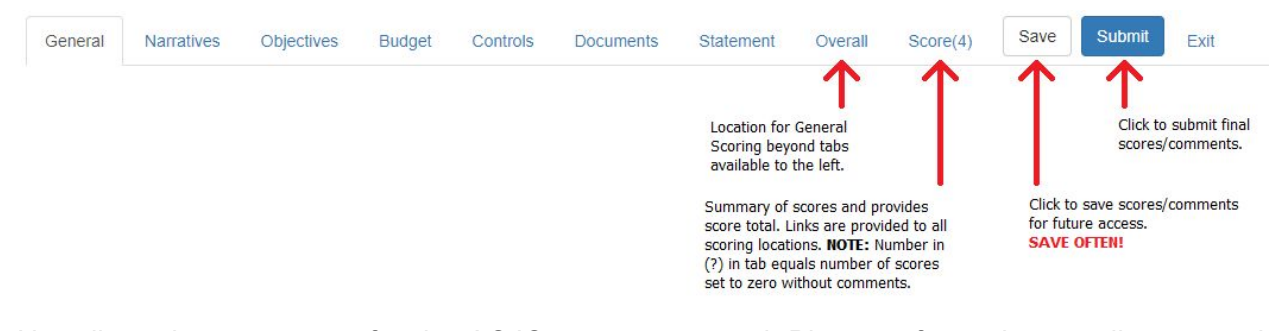

Not all scoring processes for the ACJC grants are equal. <u>Please refer to the coordinators and</u> <u>program managers instructions for more detailed information on how to navigate through the</u> <u>custom application review process</u>.

#### ENTERING SCORES & COMMENTS Back to Top

As reviewers navigate through the tabs, reviewers are able to identify the scoring locations with the following button and help indicator.

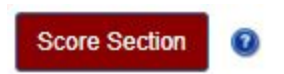

<u>The only exception will be any general scoring items on the "Overall" tab in the above screenshot.</u> When the button above is clicked or a reviewer opens the "Overall" tab, a reviewer is prompted for both a score and a comment that coincides with the said section (see below).

| Project Abstra | act Scoring ×                                                                |
|----------------|------------------------------------------------------------------------------|
| Score          | 0 out of 10                                                                  |
| Comments       | X<br>C<br>C<br>C<br>C<br>X<br>Y<br>Y<br>Y<br>Y<br>Y<br>Y<br>Y<br>Y<br>Y<br>Y |
|                | body p Characters (with HTML): 0/6000                                        |
|                | Close                                                                        |

Save DO NOT FORGET TO SAVE YOUR WORK!

**NOTE:** Reviewers may not score above the limit, as identified as "*out of X*" next to the score field. Score buttons will turn **GREEN** as an indicator that the score is either greater than zero (0) or a comment has been provided to justify a zero score. The ACJC encourages all scorers to provide comments for every score section regardless of the score. The corresponding number in the (?) on the "Score" tab indicates the total number of score sections that do not currently meet the greater than zero score or comment requirement (as indicated with a green button).

#### SAVING & SUBMITTING A REVIEW Back to Top

As reviewers work on the application review(s), all reviewers should be mindful to save their work. **PLEASE NOTE:** There is a 30-minute timeout across the entire site. Be sure to save your work within 15-minute intervals to avoid exceeding the 30-minute timeout window. If you exceed this timeframe, you will be returned to the login screen, and all unsaved work will be lost.

Successful submission of an application review is required to indicate to the ACJC staff that you have completed all reviews prior to the review team meeting. Coordinators and Managers at the ACJC may periodically contact you to submit if all application reviews are not submitted within the deadline. **NOTE:** Reviewers will need to request to have access to reviews beyond the deadline date to make score/comment changes at the review team meeting.

To successfully save and/or submit your application reviews, please click either of the below buttons located at the top right of the review page. <u>Be sure to allow enough time for the system to save and submit your work.</u>

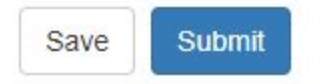

#### CONFIRMING REVIEW SUBMISSION Back to Top

Confirming the submission of a review is simple. Upon submission, the reviewer will be returned to their "Application Reviews List" where the "Submitted" column of the "Open Reviews" table will indicate which reviews have or have not been successfully submitted.

**Open Reviews** 

| Program                                       | Agency                      | Project Title                    | Deadline   | Submitted |                    |
|-----------------------------------------------|-----------------------------|----------------------------------|------------|-----------|--------------------|
| National Criminal History Improvement Program | County Attorney's Office    | Application for NCHIP            | 03/19/2021 | Yes       | Edit   Application |
| National Criminal History Improvement Program | Criminal History Commission | Criminal History Backlog Project | 03/19/2021 | No        | Edit   Application |